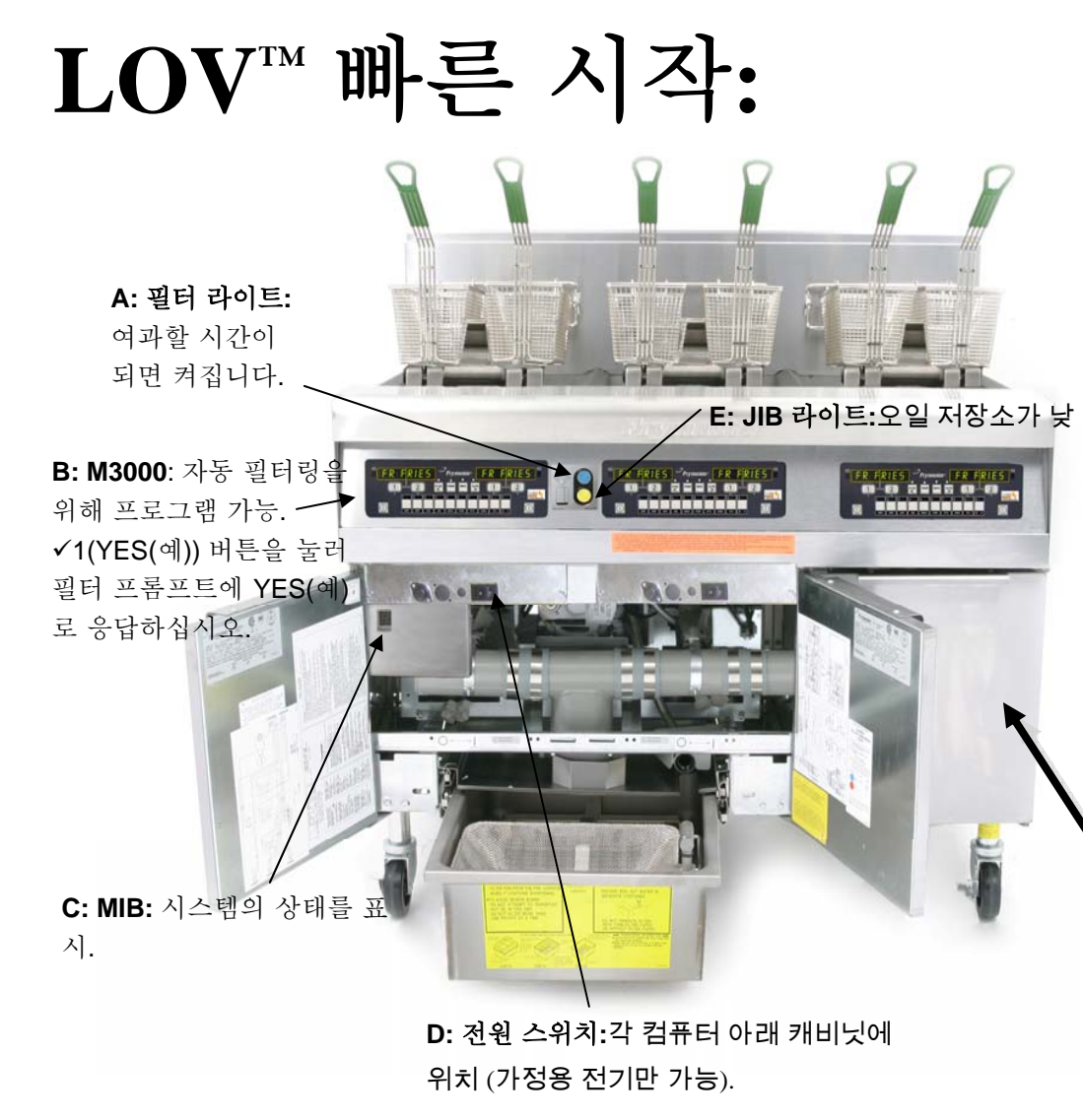

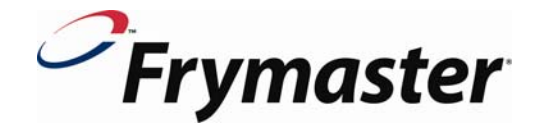

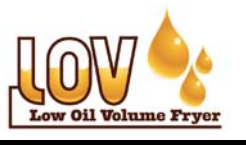

**주:Frymaster LOV™** 프라이어는 정상적인 레스토랑 영업을 시작하기 전에 개시, 시연 및 교육을 필요로 합니다.

2-10

- 1. 전원 스위치를 켜십시오 (D).
- 2. Vat 를 하단 채움선까지 채우십시오.
- 3. 버튼을 이용하여 컴퓨터를 켜십시오.
- 4. 컴퓨터가 "CHANGE FILTER PAD(필터 패드를 바꾸시겠습니까)? YES/NO(예/ 아니오)"를 표시합니다.
- 5. ✓ ( 9E 5(예))를 누르면 컴퓨터가 "REMOVE PAN(팬을 제거하십시오)"을 표시 합니다.
- 6. 팬을 제거하면 컴퓨터가 "CHANGE FILTER PAD(필터 패드 교체)"를 표시합니다.
- 팬이 30 초 동안 중단되도록 한 다음 필터 팬을 조립하십시오. 필터 팬을 재설 치 하십시오.
- JIB (Jug in a Box)를 오른쪽 캐비닛에 위치시키고 오픈 jug 에 픽업 튜브를 놓으 십시오 (G).
- 9. 라이트가 꺼질 때까지 JIB 리셋 스위치를 누르고 계십시오. (F).
- 10. **A**가 MIB 의 디스플레이에 나타나도록 하십시오. A **P**는 필터 팬이 제대로 놓 이지 않았음을 나타냅니다. 필요할 경우 필터 팬을 리셋하십시오.
- 11. 조리하는 동안, 디스플레이 (B) 의 Filter Now (지금 필터링 하시겠습니까) 프롬 프트에 YES(예)로 응답하고✔ (YES) 버튼을 눌러서 블루 라이트 (A) 를 켜십

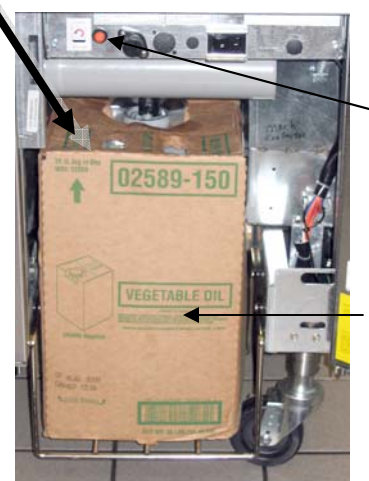

F: JIB 리셋 버튼:노란색 라이트가 꺼질 때까지 JIB 를 교체한 후 누 르고 계십시오.

G.JB:JB(JuginaBox)는자동탑-오프시스템을위해오일 을저장합니다. Vat를채우기위해사용하는것이아니 라,오일레벨을유지하기위해사용합니다. 탑오프시스

|                                                                                                    | FLTR       TEMP       INFO       FLTR         FLTR       TEMP       INFO       FLTR         SI       Filter(꾚티), Temp(온도), Info(정보),       6         GHI       JKL       MNO       PQR       STU         제품 버튼       전       지품 버튼                                                                                                    | 555<br>1<br>2<br>ダ<br>9<br>0<br>×<br>7<br>7<br>7<br>7<br>7<br>7<br>7<br>7<br>7<br>7<br>7<br>7<br>7                                                                                                    |
|----------------------------------------------------------------------------------------------------|----------------------------------------------------------------------------------------------------|----------------------------------------------------------------------------------------------------|
| <ul> <li>M3000 버튼 안내</li> <li>켜짐/꺼짐: Full vat: 어느 한 쪽이 컴퓨터를 켭니다.</li> <li>Split vat: 버튼이 연계된 쪽을 켭니다.</li> <li>제품 버튼: 다중 제품 모드에서 메뉴 항목에 접근.<br/>프로그래밍 시 항목 입력.</li> <li>조리 사이클 버튼: ✓1 프롬프트에 예로 응답하여 조<br/>리 사이클을 시작하십시오.</li> <li>*2 프롬프트에 아니오로 응답하여 조리 사이클을<br/>시작하십시오.</li> <li>필터 버튼: 다음 자동 필터 사이클까지 조리 사이클<br/>을 누른 후 떼십시오.액세스 필터 메뉴를 누르고 계<br/>십시오.</li> <li>온도 버튼: 현재 온도는 한 번, 설정점은 두 번 누르<br/>십시오.소프트웨어 버전을 표시하려면 컴퓨터를 눌<br/>리 끄십시오.</li> <li>정보 버튼: 복구 시간을 눌렀다가 떼십시오; 액세스<br/>필터 통계를 누르고 계십시오.</li> <li>왼쪽/오른쪽 커서 버튼: 커서를 전후진하여 메뉴 항<br/>목 내로 이동하십시오.</li> <li>업/다운 버튼: 프로그래밍을 전후진 합니다.</li> <li>빠른 참조 검색</li> </ul> | 필터 메뉴하나의 필터 버튼을 누르고 계십시오.컴퓨터가 Filter Menu (필터 메뉴)를 표시한 다음 Auto Filter(자<br>동 필터)로 변경됩니다. ▼ ▲ 버튼으로 다른 선택을<br>스크롤하십시오. ✓1 버튼으로 선택하십시오. 언제<br>라도 ×2 버튼으로 빠져 나오십시오.프로그래밍 레벨레벨1: 수정이나 새로운 항목 추가, 딥 클린 및 자동<br>여과 클락을 사용 또는 사용하지 않을 경우에 사용.Temp (온도) 및 Info (정보) 버튼을 누르고 계십시오.디스플레이에 코드가 나타납니다.버튼으로 1234 를 입력하십시오.지류터가 레벨 1을 표시하고 Product Selection (제<br>품 선택)으로 변경됩니다.▼ ▲ 버튼으로 원하는 항목으로 스크롤하십시오.✓1 버튼으로 선택하십시오.엔제라도 ×2 버튼으로 빠져 나오십시오.에 빠져 나오십시오.데비 프다 바루으로 선택하십시오.기 버튼으로 선택하십시오.데별2: 제품 보상, 패스워드 설정, 톤 레벨 조정 및<br>필터 빈도, 오류 코드 보기를 위해 사용.Temp (온도) 및 Info (정보) 버튼을 10초 동안 누르<br>고 계십시오.디스플레이에 코드가 나타납니다. | 1234 를 입력하십시오.<br>컴퓨터가 레벨 2을 표시하고 Prod Comp로 변경됩<br>니다.<br>▼▲ 버튼으로 원하는 항목으로 스크롤하십시오.<br>✓1 버튼으로 선택하십시오.<br>전체라도×2 버튼으로 빠져 나오십시오.<br>정보 모드: 필터 통계, 사용 검토, 최종 부하에 사용.<br>Info(정보) 버튼을 3 초 동안 누르고 계십시오.<br>컴퓨터가 Info Mode(정보 모드)를 표시한 다음, Fil-<br>ter Stats(필터 통계)로 변경됩니다.<br>▼▲ 버튼으로 원하는 항목으로 스크롤하십시오.<br>✓1 버튼으로 원하는 항목으로 스크롤하십시오.<br>✓1 버튼으로 선택하십시오.<br>언제라도×2 버튼으로 빠져 나오십시오.<br>문제해결<br>프라이어가 탑오프(top off)되지 않습니까?<br>JIB 라이트를 확인한 다음, 교체/재충전하십시오.<br>컴퓨터가 Insert Pan(팬을 삽입하십시오)를 표시합<br>니까?: 필터 팬을 다시 놓으십시오.<br>컴퓨터가 IS VAT FULL?(VAT 가 가득 찼습니까?)를<br>표시합니까?예/아니오: 오일을 복구하기 위해 표시<br>된 단계를 따르십시오.<br>컴퓨터가 CHANGE FILTER PAD(필터 패드를 바꾸<br>시겠습니까) 를 표시합니까? 필터 패드를 바꾸십시<br>오. 팬을 프라이어 바깥에 30초 이상 꺼내놓으십시오. |

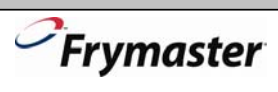